# StarTechcom

Hard-to-find made easy®

## Commutateur KVM DisplayPort USB 2/4 Ports avec Audio

SV231DPUA SV431DPUA

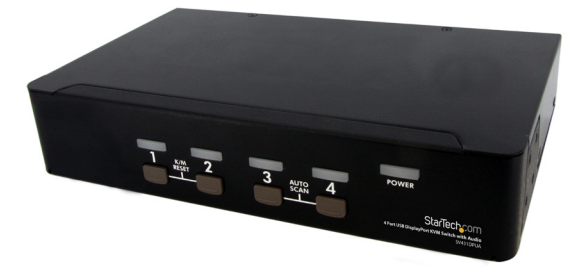

\*Le produit actuel peut varier de la photos

DE: Bedienungsanleitung - de.startech.com FR: Guide de l'utilisateur - fr.startech.com ES: Guía del usuario - es.startech.com IT: Guida per l'uso - it.startech.com NL: Gebruiksaanwijzing - nl.startech.com PT: Guia do usuário - pt.startech.com

Pour les informations les plus récentes, veuillez visiter www.startech.com

#### Déclaration de conformité FCC

Cet équipement a été testé et déclaré conforme en tant que dispositif numérique de classe B, conformément à la section 15 des règles FCC. Ces limites sont conçues pour fournir une protection raisonnable contre les interférences nuisibles dans une installation résidentielle. Cet équipement génère, utilise et peut émettre des fréquences radio et, s'il n'est pas installé et utilisé conformément aux instructions, il peut causer des interférences nuisibles aux communications radio. Cependant, il n'existe aucune garantie que des interférences ne se produiront pas dans une installation de type particulier. Si cet équipement provoque des interférences nuisibles à la réception de la radio ou de la télévision, pouvant être vérifié en mettant l'équipement hors tension, l'utilisateur est encouragé à essayer de corriger l'interférence par une ou plusieurs des mesures suivantes:

- Réorienter ou déplacer l'antenne de réception.
- Augmenter la distance entre l'équipement et le récepteur.
- Branchez l'appareil dans une prise d'un circuit électrique différent de celui auquel le récepteur est connecté.
- Consulter votre revendeur ou un technicien radio / TV pour de l'aide.

#### Utilisation des marques, marques déposées, et d'autres dénominations et symboles protégés

Ce manuel peut faire référence à des marques, marques déposées, et d'autres dénominations et symboles protégés de sociétés tierces non liés en aucune façon à StarTech.com. Ces références sont à titre indicatif seulement et ne constituent pas une approbation d'un produit ou service par StarTech.com, ou un endossement du/des produit(s) auquel ce manuel s'applique par la société tierce en question. Indépendamment de toute reconnaissance directe dans le corps de manuel, StarTech.com reconnaît que toutes les marques, marques déposées, marques de service, et autres symboles et/ou dénominations protégées contenus dans ce manuel et les documents connexes sont la propriété de leurs détenteurs respectifs.

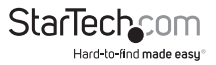

# Table des Matières

| Introduction1                                 |   |
|-----------------------------------------------|---|
| Contenu de l'Emballage 1                      |   |
| Configuration Requise 1                       |   |
| Installation1                                 |   |
| Installation du Matériel2                     |   |
| Vue Avant SV431DPUA 2                         | 2 |
| Vue Arrière SV431DPUA 2                       | 2 |
| Installation du Pilote                        | ļ |
| Fonctionnement5                               | ; |
| Panneau Avant                                 | i |
| LED Sélection de Port/Liaison 5               | , |
| Bouton de sélection de Port5                  | ; |
| Contrôle Des Raccourcis                       | i |
| Scan Manuel                                   | , |
| Temps de Scan7                                | , |
| Règle Port-USB                                | ; |
| Commandes de Raccourcis Alternatives8         | ; |
| Changement des Principaux Raccourcis Clavier9 | ) |
| Spécifications1                               | 0 |
| Support Technique1                            | 1 |
| Informations sur la Garantie1                 | 1 |

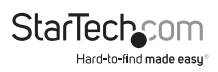

# Introduction Contenu de l'Emballage

- 1 x Commutateur KVM SV231DPUA ou SV431DPUA
- 1 x Adaptateur Secteur
- 1 x Pied en Caoutchouc
- 1 x Manuel d'Instruction

## **Configuration Requise**

- Ordinateur/carte vidéo compatible DisplayPort
- Système informatique compatible USB
- Dispositif d'affichage compatible DisplayPort (par exemple moniteur, projecteur, TV, etc.)
- Clavier USB filaire 104-touches standard
- · Souris USB filaire 3 boutons standard

# Installation

REMARQUE : Avant l'installation, veuillez éteindre tous les appareils qui seront connectés à ce système. Assurez-vous que tous les périphériques que vous connecterez sont correctement mis à la terre. Placez les câbles loin des lumières fluorescentes, climatiseurs et appareils qui sont susceptibles de générer du bruit électrique.

Si vous rencontrez des problèmes en utilisant un commutateur KVM USB, les modifications suivantes de configuration du BIOS peuvent être nécessaires pour les utilisateurs PC et ne sont pas nécessaires pour les utilisateurs Mac :

- Réglez 'HALT ON ERROR' sur 'ALL BUT KEYBOARD'.
- Dans 'PNP AND PCI SETUP,' réglez 'PNP OS INSTALLED' sur 'YES' et réglez 'USB IRQ' sur 'ENABLED'.

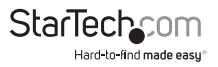

### Installation du Matériel

#### Vue Avant SV431DPUA

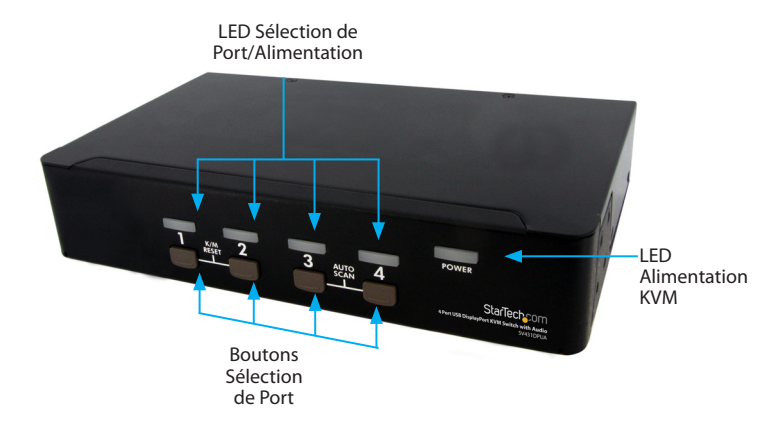

#### Vue Arrière SV431DPUA

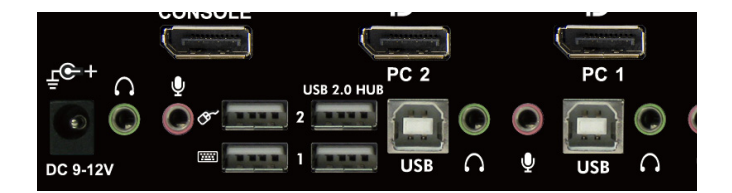

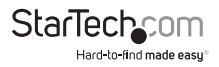

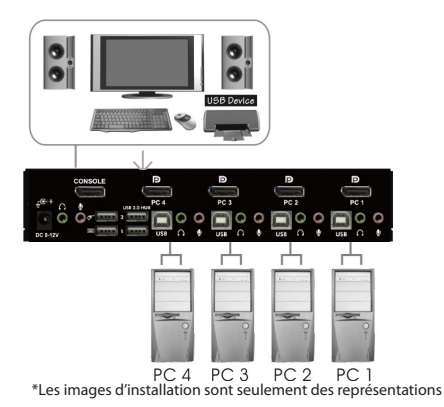

- Branchez un ou deux moniteur(s) dans le connecteur DisplayPort de la Console; branchez un clavier USB et une souris USB dans les ports USB dédiés clavier et souris sur le commutateur KVM. Si vous utilisez l'audio, connectez également des enceintes dans les prises mini-jack 3,5 mm.
- Utilisez un/des câble(s) vidéo DisplayPort mâle-mâle pour connecter le(s) connecteur(s) DisplayPort de la carte vidéo de l'ordinateur sur l'un des ports PC du KVM (ex : PC1).
- Utilisez un Câble USB de type A-B pour connecter le port USB du KVM (Type B, connecteur carré) pour le port PC utilisé à l'étape 2, et le port USB sur l'ordinateur (type A, connecteur plat). Si vous utilisez l'audio, connectez des câbles mini-jack 3.5mm depuis le port PC jusqu'à la carte son.

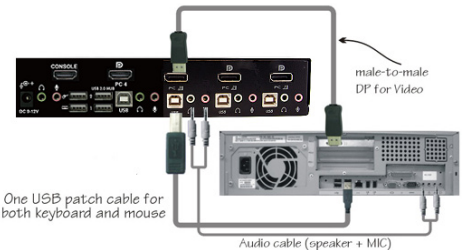

NOTE: Un câble combo KVM DisplayPort + USB est également disponible et peut être utilisé à la place de câbles distincts individuels, DP4N1USB6.

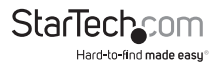

- 4. Répétez les étapes 2 et 3 pour chaque port PC sur le commutateur KVM, ou chaque ordinateur que vous souhaitez utiliser sur le KVM.
- OPTIONNEL : Connectez tout autre périphérique USB que vous souhaitez partager entre les ordinateurs/périphériques connectés aux ports Hub USB supplémentaire sur le côté de la Console.
- 6. Branchez l'adaptateur d'alimentation externe depuis une prise murale jusqu'au connecteur d'alimentation sur le panneau arrière du commutateur KVM.
- 7. Mettez sous tension le premier ordinateur/périphérique et attendez qu'il démarre complètement puis testez la fonctionnalité de la souris et du clavier.
- 8. Une fois que le fonctionnement a été confirmé, passez au prochain port et mettez sous tension cet ordinateur/périphérique et confirmez.
- Une fois que cela est fait pour tous les ordinateurs/périphériques connectés au commutateur KVM, vous devriez être capable de basculer librement entre les ports.

### Installation du Pilote

Aucune installation de pilote n'est nécessaire pour le commutateur KVM, les pilotes clavier et souris USB générique qui sont déjà installés sur n'importe quel système d'exploitation supportent pleinement l'USB.

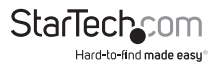

# Fonctionnement

### Panneau Avant

#### LED Sélection de Port/Liaison

La LED s'allume en vert lorsque l'ordinateur connecté est sous tension. Le voyant correspondant s'allume également en rouge lorsque ce port PC est actuellement sélectionné.

#### Bouton de sélection de Port

2-Port : Appuyer sur le bouton du panneau avant "Sélect" commutera entre les deux ports sur le commutateur KVM.

4-Port : Chaque bouton-poussoir sur la face avant correspond à un port PC. Appuyer sur ce bouton sélectionnera immédiatement le port correspondant.

#### Scan Auto

Le système scanne automatiquement les ordinateurs sous tension dans l'ordre sur un intervalle de temps fixe (voir Temps de Scan ci-dessous).

**4-Port:** Pour activer le Scan Auto, appuyez sur les boutons "3" et "4" du panneau avant de façon simultanée. La LED sélection de port clignotera pendant le Scan Auto. Le Scan Auto sélectionnera uniquement des ordinateurs actifs. Pour sortir du mode Scan Auto, appuyez simplement sur l'une des touches du panneau avant.

#### Temps de Scan

Quatre options sont disponibles aux utilisateurs pour fixer la durée du Temps de Scan, il inclut 3, 8, 15 et 30 secondes.

Note: Le Temps de Scan est fixé à 3 secondes par défaut.

**4-Port:** Pour modifier le temps de Scan, appuyez sur les boutons "1" et "2" du panneau avant de façon simultanée. L'unité répondra avec 1, 2, 3 ou 4 bip(s) pour un temps de Scan de respectivement 3, 8, 15 ou 30 secondes.

## **Contrôle Des Raccourcis**

Une commande Raccourci est courte séquence clavier pour sélectionner un ordinateur, activer l'analyse de l'ordinateur, etc. Une séquence de raccourci clavier commence avec deux frappes <CTRL> gauche (successivement dans les 0,2 secondes) suivi d'une ou deux autres touches. Un bip aigu sera

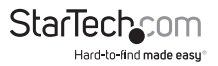

généré pour chaque commande de raccourci clavier correcte, sinon, un bip de faible intensité est généré pour des erreurs de séquence et la commande ne sera pas transmise à l'ordinateur sélectionné.

NOTE: Appuyez et Maintenez enfoncée la touche <SHIFT> gauche et appuyez deux fois sur <NumLock>, puis relâchez <SHIFT> en appuyant une fois sur <CTRL> gauche, ce qui permettra d'activer/désactiver la fonction de raccourci clavier.

#### Pour sélectionner un ordinateur :

<CTRL> Gauche + <CTRL> Gauche + <1> (Exemple: Sélectionne l'ordinateur au port 1.) <CTRL> Gauche + <CTRL> Gauche + <2> (Exemple: Sélectionne l'ordinateur au port 2.)

NOTE : Ne pas utiliser le clavier numérique sur le côté droit du clavier.

#### Scan Auto

Le KVM scanne automatiquement les ordinateurs sous tension dans l'ordre sur un intervalle de temps fixe (voir Temps de Scan ci-dessous).

#### Note: Le clavier et la souris ne fonctionnent pas pendant le Scan Auto.

#### Pour commencer le Scan Auto :

#### <CTRL> Gauche + <CTRL> Gauche + <F1>

Pour annuler le mode Scan Auto, appuyez deux fois sur la touche <CTRL> gauche. Lorsque la fonction Scan Auto détecte toute activité du clavier, elle suspend la numérisation jusqu'à l'arrêt de l'activité, et recommence dans l'ordre avec l'ordinateur suivant. La longueur de l'intervalle de balayage automatique (scan) est réglable, voir ci-dessous.

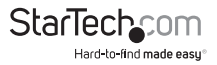

#### Scan Manuel

Le Scan manuel permet aux utilisateurs de basculer manuellement entre les ordinateurs sous tension.

<CTRL> Gauche + <CTRL> Gauche + <F2>

Pour sélectionner l'ordinateur précédent ou suivant, pressez les touches fléchées <HAUT> ou <BAS>. Pour annuler le balayage manuel, appuyez sur n'importe quelle autre touche.

#### Temps de Scan

Quatre options sont disponibles aux utilisateurs pour fixer la durée du Temps de Scan, il inclut 3, 8, 15 et 30 secondes.

Note: Le Temps de Scan est fixé à 3 secondes par défaut.

Pour ajuster le Taux de Scan, réglez la durée du temps de Scan avant de passer à l'ordinateur suivant:

<CTRL> Gauche + <CTRL> Gauche + <F3>

Le commutateur KVM génère 1 à 4 bips indiquant une durée de scan de respectivement 3, 8, 15 ou 30 secondes.

#### **Blocage Audio**

Il y a deux options pour le Blocage Audio : ON ou OFF. Quand il est réglé sur "ON", la sélection audio suit la sélection de l'ordinateur. Quand il est réglé sur "OFF", la sélection audio arrête de suivre la sélection de l'ordinateur. C'est utile si vous voulez écouter un signal audio d'un ordinateur particulier, tout en opérant sur d'autres ordinateurs.

#### <CTRL> Gauche + <CTRL> Gauche + <F5>

Le commutateur KVM bip une ou deux fois correspondant respectivement à ON et OFF.

Pour changer le port d'ordinateur sur lequel l'audio reste pour le port sélectionné, faites la commande raccourci suivante :

#### <CTRL> Gauche + <CTRL> Gauche + <A>

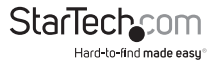

#### **Règle Port-USB**

Il y a deux paramètres pour la Règle Port-USB : ON ou OFF. Quand il est réglé sur "ON", les ports Hub USB suivent la sélection de l'ordinateur. Quand il est réglé sur "OFF", les ports Hub USB restent sur le port PC sélectionné.

USB 1: Faites la commande de raccourci ci-dessous pour activer/désactiver la règle port USB sur les ports Hub USB (2-port seulement) ou sur le port 1 Hub USB (4-port seulement) :

#### <CTRL> Gauche + <CTRL> Gauche + <F7>

**USB 2:** Faites la commande de raccourci ci-dessous pour activer/désactiver la règle port USB sur le port 2 Hub USB (4-port seulement) :

#### <CTRL> Gauche + <CTRL> Gauche + <F8>

Pour changer le port PC afin que le hub USB reste sur le port PC sélectionné, appuyez sur la touche de raccourci suivante :

#### <CTRL> Gauche + <CTRL> Gauche + <U>

**NOTE:** Veuillez vous assurer que l'installation du périphérique USB a été complétée avant de passer à l'ordinateur suivant

### **Commandes de Raccourcis Alternatives**

En plus des touches Raccourcis <CTRL> Gauche + <CTRL>Gauche, il y a deux séquences de raccourci alternatives disponibles.

1. Pour les opérations suivantes, les utilisateurs peuvent appuyer deux fois sur <ScrollLock> au lieu d'appuyer deux fois sur <CTRL> gauche.

Pour sélectionner un ordinateur:

<ScrollLock> + <ScrollLock> + <1> (Exemple: Sélectionne l'ordinateur au port 1.)

<ScrollLock> + <ScrollLock> + <2> (Exemple: Sélectionne l'ordinateur au port 2.)

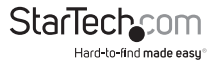

NOTE: Ne pas utiliser le clavier numérique à la droite du clavier.

2. Pour les claviers qui n'ont pas ou ne prennent pas en charge de touche <ScrollLock>, veuillez appuyer et maintenir enfoncé <SHIFT> gauche et appuyez deux fois sur <NumLock> au lieu d'appuyer deux fois sur <CTRL> gauche.

Pour sélectionner un ordinateur :

Maintenez <SHIFT> Gauche + Appuyez sur <NumLock> + Appuyez sur <NumLock> puis Relâchez <SHIFT> + Appuyez sur <1>

(Exemple: Sélectionne l'ordinateur au port 1.)

Maintenez <SHIFT> Gauche + Appuyez sur <NumLock> + Appuyez sur <NumLock> puis Relâchez <SHIFT> + Appuyez sur <2>

(Exemple: Sélectionne l'ordinateur au port 2.)

NOTE: Ne pas utiliser le clavier numérique à la droite du clavier.

### **Changement des Principaux Raccourcis Clavier**

La séquence par défaut de raccourcis clavier s'exécute en appuyant deux fois de suite sur <CTRL> gauche (par exemple : <CTRL> gauche + <CTRL> gauche). Ceci peut être changé pour la touche <CTRL> droite, afin d'éviter toute activation accidentelle due à l'utilisation de la touche <CTRL> gauche pour des fonctions telles que Copier/Coller.

Pour passer la séquence principale de raccourcis sur <CTRL> droit :

#### <CTRL> gauche + <CTRL> gauche + maintenir <ALT> + appuyez sur <CTRL> droit

Toutes les commandes raccourci qui nécessitaient auparavant d'appuyer sur <CTRL> gauche fonctionneront désormais avec <CTRL> droit.

Pour repasser la séquence principale de raccourcis sur <CTRL> gauche :

#### <CTRL> droit + <CTRL> droit + maintenir <ALT> + appuyez sur <CTRL> gauche

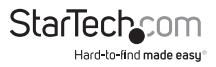

# Spécifications

|                                      | SV231DPUA                                                                                                    | SV431DPUA                                               |  |
|--------------------------------------|----------------------------------------------------------------------------------------------------|---------------------------------------------------------|--|
| Nombre de Ports                      | 2                                                                                                    | 4                                                       |  |
| Connecteurs Ordinateur<br>(par port) | 1 x DisplayPort<br>1 x USB type B<br>2 x 3.5mm mini-jack                                                               |                                                         |  |
| Connecteurs Console                  | 1 x DisplayPort<br>4 x USB type A<br>2 x 3.5mm mini-jack                                                               |                                                         |  |
| LED                                  | 2 x Sélection Port/<br>Alimentation                                                                                    | 1 x Alimentation<br>4 x Sélection Port/<br>Alimentation |  |
| Résolution Vidéo Maximum             | 2560x1600@60Hz<br>(Des résolutions plus élevées peuvent être supportées à<br>des taux de rafraîchissement plus faible) |                                                         |  |
| Modes de Commutation                 | Bouton Panneau Avant, Commandes de Raccourci                                                                           |                                                         |  |
| Montable sur Rack                    | Non                                                                                                    | Oui (kit optionnel)                                     |  |
| Mode en Cascade                      | Non                                                                                                    |                                                         |  |
| Affichage Embarqué (On<br>Screen)    | Non                                                                                                    |                                                         |  |
| Prise en charge DDC2B                | Oui                                                                                                    |                                                         |  |
| Audio                                | Oui                                                                                                    |                                                         |  |
| Matériau Boitier                     | Métal                                                                                                    |                                                         |  |
| Adaptateur Secteur                   | 9-12VDC, 1.5A                                                                                                    |                                                         |  |
| Température de<br>Fonctionnement     | 0°C ~ 40°C                                                                                                    |                                                         |  |
| Température de Stockage              | -20°C ~ 60°C                                                                                                    |                                                         |  |
| Humidité                             | 0 ~ 80% HR                                                                                                    |                                                         |  |
| Dimensions (LxPxH)                   | 160.0mm x 44.0mm x<br>100.0mm                                                                                          | 220.7mm x 44.0mm x<br>130.6mm                           |  |
| Poids                                | 1050g                                                                                                    | 1100g                                                   |  |
|                                      |                                                                                                    | StarTechcom                                             |  |

Hard-to-find made easy

# Support Technique

La durée de vie des supports techniques StarTech.com est une partie intégrante de notre engagement pour fournir des solutions de pointe. Si vous avez besoin d'aide avec votre produit, visitez **www.startech.com/support** et accédez à notre gamme complète d'outils en ligne, de documentation et de téléchargements.

Pour les derniers pilotes/logiciels, veuillez visiter www.startech.com/downloads

# Informations sur la Garantie

Ce produit est couvert par une garantie de 3 ans.

En outre, StarTech.com garantit ses produits contre les défauts de matériaux et de fabrication pour les périodes indiquées, suivant la date initiale d'achat. Pendant cette période, les produits peuvent être retournés pour réparation ou remplacement par des produits équivalents, à notre jugement. La garantie couvre les pièces et la main d'œuvre seulement. StarTech.com ne garantit pas ses produits contre tout défaut ou dommage résultant d'une mauvaise utilisation, abus, modification ou l'usure normale.

#### Limitation de Responsabilité

En aucun cas la responsabilité de StarTech.com Ltd et StarTech.com USA LLP (ou leurs dirigeants, administrateurs, employés ou mandataires) ne pourra être engagée pour des dommages (directs ou indirects, spéciaux, punitifs, consécutifs ou non), perte de profits, perte d'exploitation, ou toute perte pécuniaire, résultant de ou lié à l'utilisation du produit dépassant le prix réel payé pour le produit. Certains états ne permettent pas l'exclusion ou la limitation des dommages fortuits ou consécutifs. Si ces lois s'appliquent, les limitations ou exclusions contenues dans cette déclaration ne peuvent pas s'appliquer à vous.

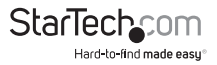

# StarTechcom

Hard-to-find made easy®

Hard-to-find made easy. à StarTech.com, ce n'est pas un slogan. C'est une promesse.

StarTech.com est votre source unique pour chaque partie de connectivité dont vous avez besoin. De la dernière technologie pour les produits existants - et toutes les pièces qui relient l'ancien au nouveau - nous pouvons vous aider à trouver les pièces qui relient vos solutions.

Nous rendons facile le fait de localiser les pièces, et nous les livrons rapidement partout où elles doivent aller. Il suffit de parler à l'un de nos conseillers techniques ou de visiter notre site Web. Vous serez connecté en un rien de temps aux produits dont vous avez besoin.

Visitez www.startech.com pour des informations complètes sur tous les produits StarTech.com et d'accéder à des ressources exclusives et gain de temps des outils.

StarTech.com est un fabricant de pièces de connectivité et de technologie certifié ISO 9001. StarTech.com a été fondé en 1985 et exerce ses activités aux Etats-Unis, au Canada, au Royaume-Uni et à Taïwan, desservant un marché mondial.